# Canva aðgangur fyrir Menntaskýið

Nú er búið að tengja flesta framhaldsskóla við Canva aðgang í gegnum Single Sign On (SSO) Starfsfólk og nemendur sem skrá sig inn með @skólanetfangi ættu að detta beint inn í Canva.

### Í fyrsta skiptið þarf samt að skrá sig inn með netfangi og velja svo stofna aðgang með SSO

## Fyrsta skiptið!

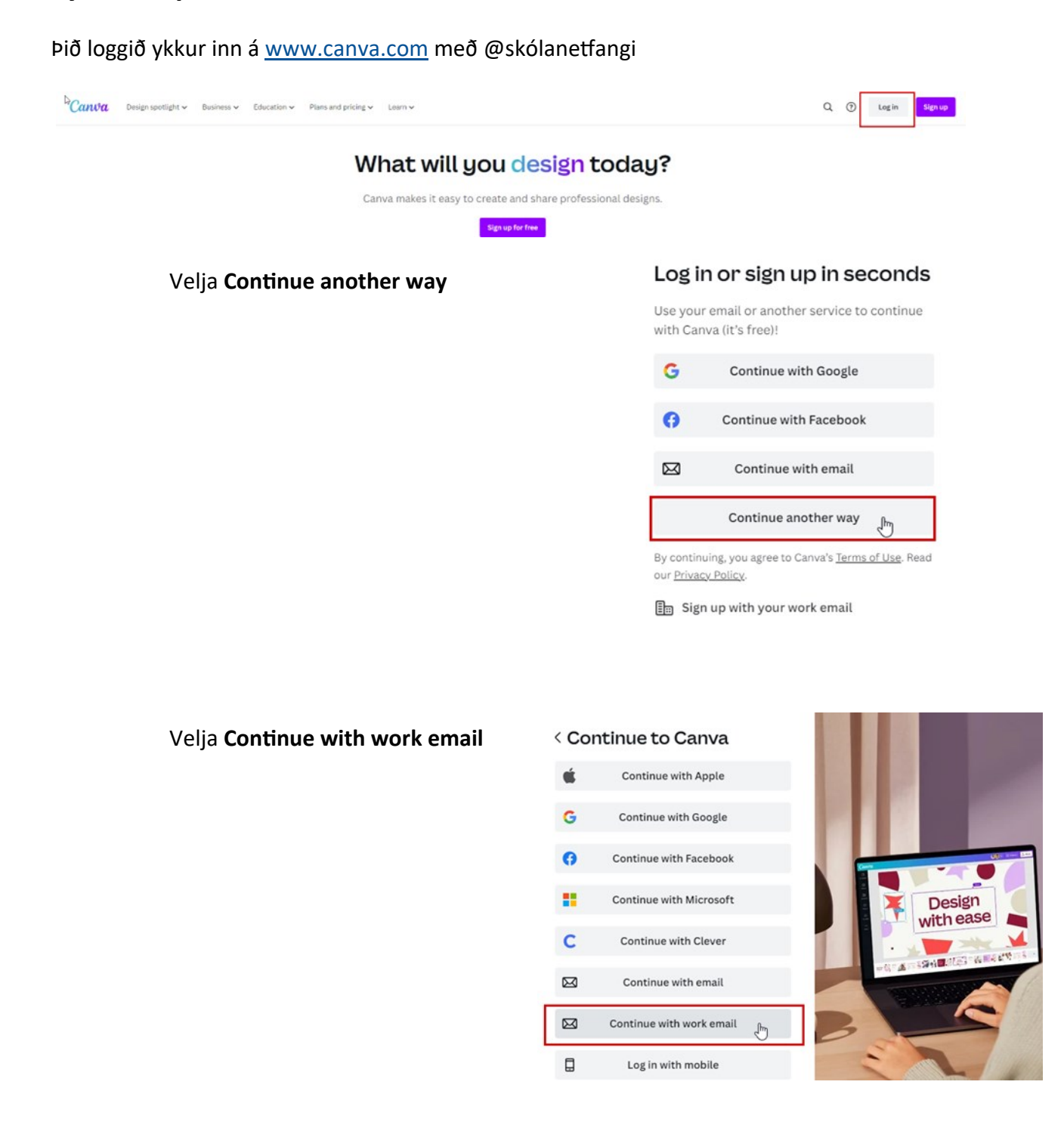

| Slá inn <u>netfang@skóli.is</u> eða skólanetfangið ykkar      | Continue with your work email wakes it easier to design together with your team.   Work email   test@r   Continue                                   |
|---------------------------------------------------------------|----------------------------------------------------------------------------------------------------|
| Næst er mikilvægt að velja <b>Create</b><br>account using SSO | Create your account   You're creating a Canva account with test@ml.i S Name   Julie Smith     Create your account     OR   Create account using SSO |

Þá kemur upp login gluggi **Menntaskýsins**, þið skráið ykkur inná @skólanetfangið ykkar og þá ættuð þið að vera komin inní Canva.

Efst í vinstra horninu ætti að vera nafn skólans ykkar.

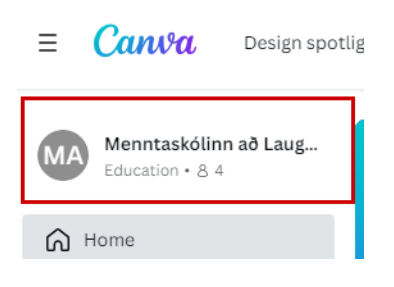

# Venjuleg innskráning ef þarf!

### Þið loggið ykkur inn á www.canva.com með Continue with Microsoft

#### < Continue to Canva

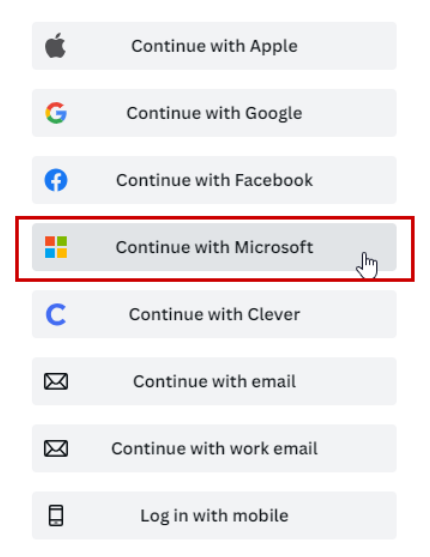

## Það gæti þurft að velja **Continue another way** ef Microsoft innskráning er ekki í listanum

#### Log in or sign up in seconds

Use your email or another service to continue with Canva (it's free)!

|   | Continue another way   |
|---|------------------------|
|   | Continue with email    |
| 0 | Continue with Facebook |
| G | Continue with Google   |

By continuing, you agree to Canva's <u>terms of Use</u>. Rea our <u>Privacy Policy</u>.

Sign up with your work email